# Workflow Guide for Engineering Change Management

For Microsoft Dynamics NAV Granule ID: 14004800

|                                                                                                |                                              |                              |                                                 | 1                                                              |                              | Edit - E                        | ng. Chan            | ge Notice       | - ECN00016 · Lo                                                                | oudspeaker10               | 0W Oakwood [  | Deluxe   |                                            |
|------------------------------------------------------------------------------------------------|----------------------------------------------|------------------------------|-------------------------------------------------|----------------------------------------------------------------|------------------------------|---------------------------------|---------------------|-----------------|--------------------------------------------------------------------------------|----------------------------|---------------|----------|--------------------------------------------|
| Ġ 💽 🔹 🛅 Eng Chang                                                                              | Mgt 2016 + Pro                               | oduct Design                 | Eng. Change N                                   | HOME A                                                         | ACTIONS                      | NAVIGATE                        |                     |                 |                                                                                |                            | Eng Ch        | ang Mgi  | t 2016 - Eng                               |
| HOME ACTION                                                                                    | NS NAVIGATE                                  | REPORT                       | ECNs Pr<br>Selecte                              | View<br>✓ Edit<br>↑ New<br>➤ Delete<br>Manage                  | Get FG<br>Items              | Release Reope<br>Process        | Make<br>Request     | Print<br>Report | Send Approval C<br>Request<br>Request A                                        | Cancel Approval<br>Request | OneNote Notes | Links    | Refresh                                    |
| <ul> <li>Production BOM</li> <li>Certified</li> <li>Routings</li> <li>Routing Links</li> </ul> | Eng. Chan                                    | ge Notices                   | Description                                     | ECN00016 · L<br>General<br>No.:<br>Prod. FDM No.:              | oudspe<br>ECN<br>LS-1        | 00016<br>00                     | Oakwoo              | od Delux        | e<br>Bill of Material:<br>Router:                                              | <b>V</b>                   |               |          | <ul> <li>Notes</li> <li>Click h</li> </ul> |
| Standard Tasks<br>Families<br>Eltems<br>Stockkeeping Units<br>Eng. Change Notices              | ECN00003<br>ECN00004<br>ECN00005<br>ECN00006 | 1200<br>1300<br>1300<br>1700 | Back Wheel<br>Chain assy<br>Chain assy<br>Brake | Description:<br>Current BOM Vers<br>Reason Code:<br>reated By: | ion:<br>DISC                 | ispeaker100W C                  | akwood De           | eluxe<br>V      | Work In Progress<br>Inventory:<br>Design Report:<br>Instuction Manua<br>Other: | s:                         |               |          |                                            |
| Eng. Change Requests<br>Eng. Change Orders<br>Approval Entries<br>Approval Request En          | ECN00007<br>ECN00008<br>ECN00009             | 1250<br>1300<br>1250<br>1300 | Hub<br>Chain assy<br>Hub<br>Chain assy          | Creation Date:<br>Last Modified By:<br>Last Modified Dat       | 12/2<br>CCS<br>te: 12/2      | 3/2015<br>NET\KRISTEN<br>3/2015 |                     |                 | Other Comment:<br>Status:<br>Approval Status:                                  | Rush Open                  |               | Ŷ        |                                            |
|                                                                                                | EC: 00011<br>ECN: 0012                       | 1250<br>1100                 | Hub<br>Front Whee                               | Eng. Change No<br>Line - 🗋 New<br>Action Taken                 | tice Subfe<br># Find<br>Type | Filter 📡 Clear<br>Affected It   | Filter<br>em Descri | iption          | Change Neede                                                                   | d                          | Produ         | ction S  | <b>^</b>                                   |
| G Home<br>Journals                                                                             | ECN00015<br>ECN00016                         | 1150<br>LS-100               | Hub<br>Loudspeaker10                            | Change                                                         | Purchased                    | No.<br>LSU-15                   | Base s              | peaker unit 1   | 15 Discontinuing r                                                             | need replacement           | 0             | rders It | ten                                        |
| Product Design     Capacities     Departments                                                  |                                              |                              |                                                 | <                                                              |                              |                                 | III                 |                 |                                                                                |                            |               |          | >                                          |

# Produced and Distributed by:

Cost Control Software, Inc. 12409 Old Meridian Street Carmel, IN 46032

Phone: (317) 846-6025

# Table of Contents

| Application Description | 3  |
|-------------------------|----|
| ECM Workflow            | .9 |
| ECM Approval Workflow   | 16 |
| Support                 | 27 |

# Application Description

# Objectives

# Engineering Change Management brings to Dynamics NAV the ability to:

- 1. Notify the departments that a Change is needed.
- 2. Send a Request for the Change.
- 3. Execute the Change in the "proposed" BOM. (From BOM Versions)

This is a three step process, but depending on the needs of your organization it can be done in as little as 1 Step, with or without approvals required.

**Step 1: Initiate a Change Notice.** This means that anyone in the organization can "notice" that a change is needed to a Bill of Materials. An initial document is created to notify management that a potential improvement could be made to a BOM.

**Step 2: Change Requests:** You can start here, or move the initial Notice into a Request. Various department heads can be assigned to review the proposed change and approve the change.

**Step 3: Change Order:** Start here, or move the Request to an Order. This authorizes a change to the Bill of Materials. The affected items will all be listed on the ECO and the requested adjustments to the master Bill of Materials can now be made. (Edit the BOM or create a new BOM Version depending on your Microsoft License access.)

Since "Documenting" your process is so critical for history and future analysis, this Granule keeps complete history of every step. Upon making a Notice into a Request, a copy of the original Notice is sent to Notices History. This will make it very easy to look back and see all the associated Notices, Requests, and Changes that have taken place.

# Key Features

- Written in and developed for Dynamics NAV
- Control your Bill of Material Changes
- Works with base NAV Mfg or "Mfg Plus"
- Specify the reason why a BOM needs to be changed
- Full integration to Document Approval
- History kept on each step of the ECM process
- Integrates with Prod BOM and Versions

# Benefits:

- Organize your Changes in a logical fashion
- Document who approved the changes
- Document the reason for the change in the comments
- Always see the "Status" of each Step.
- Track the Creation, Modification, and Implementation Date
- Easily change the Status of Notices, Requests, and Orders
- Keep complete history of the approval process.

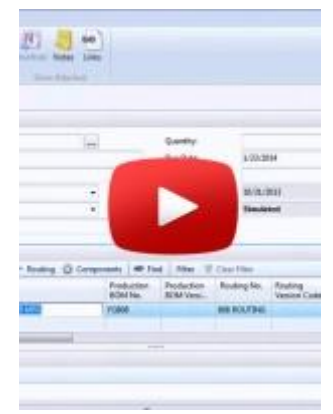

Login to View ECM Training Video Here:

2018

# ECM Workflow

## Objectives

Actively participating during this chapter helps you:

- Learn how to use this application on a daily basis
- Test the daily workflow for your users.

## Introduction

This chapter will cover the daily operation of this application.

## Operation

This is a three step process, but depending on the needs of your organization it can be done in as little as 1 Step, with or without approvals required.

**Step 1: Initiate a Change Notice.** This means that anyone in the organization can "notice" that a change is needed to a Bill of Materials. An initial document is created to notify management that a potential improvement could be made to a BOM.

**Step 2: Change Requests:** You can start here, or move the initial Notice into a Request. Various department heads can be assigned to review the proposed change and approve the change.

**Step 3: Change Order:** Start here, or move the Request to a Change Order. This authorizes a change to the Bill of Materials. The affected items will all be listed on the ECO and the requested adjustments to the master Bill of Materials can now be made. (Edit the BOM or create a new BOM Version depending on your Microsoft License access.)

Since "Documenting" your process is so critical for history and future analysis, this Granule keeps complete history of every step. Upon making a Notice into a Request, a copy of the original Notice is sent to Notices History. This will make it very easy to look back and see all the associated Notices, Requests, and Changes that have taken place.

#### Step by Step Guide

**Step 1: Initiate a Change Notice.** This means that anyone in the organization can "notice" that a change is needed to a Bill of Materials. An initial document is created to notify management that a potential improvement could be made to a BOM.

| 1                                                                                                    |                                                                                                    | Eng. Change Notices - Microsoft Dynamics NAV                                                                                                    |                                              |
|----------------------------------------------------------------------------------------------------|----------------------------------------------------------------------------------------------------|----------------------------------------------------------------------------------------------------|----------------------------------------------|
| CRONUS CCSI E                                                                                                    | Demo 2016 🕨 Departments 🕨 Eng. Change M                                                                                                    | /anagement → Eng. Change → Eng. Change Notices                                                                                                    |                                              |
|                                                                                                    | AVIGATE REPORT                                                                                                    |                                                                                                    |                                              |
| New Edit View Delete                                                                                                    | Comments Release Print<br>Process Report                                                                                                    | Image: Show as List Chart     OneNote     Notes     Links     Find Filter       View     Show Attached     Page                                                                                                    |                                              |
| Departments<br>Financial Management                                                                                                    | Eng. Change Notices •                                                                                                    | Mew - Eng. Change Notice - 4000 · Bicycle                                                                                                    |                                              |
| <ul> <li>Sales &amp; Marketing</li> <li>Purchase</li> <li>Inventory</li> <li>Jobs<br/>Resource Planning</li> <li>Service</li> <li>Manufacturing</li> <li>Eng. Change Management<br/>Eng. Change<br/>Documents<br/>History<br/>Setup</li> <li>Warehouse<br/>Human Resources</li> <li>Administration</li> </ul> | No.         Multi<br>BO         Prod. BOM<br>No.         Des<br>Doc           ECN00001         1300         Cha           ECN00002         1000         Bicy           4000         -         - | Image       ACTIONS       NAVIGATE         Image       Make Request       Release       Image       Image <td>CRONUS (<br/>StoneNor<br/>Notes<br/>Show Attacl</td> | CRONUS (<br>StoneNor<br>Notes<br>Show Attacl |
| Home                                                                                                    |                                                                                                    | Single-BOM Change Worksheet                                                                                                    | ^                                            |
|                                                                                                    |                                                                                                    | Prod. BOM No.: 1000 V Proposed BOM Version: Description: Bicycle                                                                                                    | ~                                            |
| Product Design                                                                                                    |                                                                                                    | Eng. Change Notice Subform                                                                                                    | *                                            |

The above "Notice" is related to Production BOM #1000. The same BOM may be used on multiple Finished Goods. Use the built in function to "find" all affected BOMs.

# **Engineering Change Management Manual**

| <b>M</b>                                                                                                    |                                           | Edit - Eng. Ch              | ange Notice - ECI                                                                                                    | N00005 · Ch                                                                                                    | ain assy                           |         |                                | _ □                                                                 |
|----------------------------------------------------------------------------------------------------|-------------------------------------------|-----------------------------|----------------------------------------------------------------------------------------------------|----------------------------------------------------------------------------------------------------|------------------------------------|---------|--------------------------------|---------------------------------------------------------------------|
| HOME ACTIONS N                                                                                                    | AVIGATE                                   |                             |                                                                                                    |                                                                                                    | Eng Chang N                        | vlgt 20 | 16 - Eng Change                | Mgmt (9-0).                                                         |
| View New New New New New New New New New N                                                                                                    | ease Reopen M<br>Process                  | Aake Print<br>equest Report | Send Approval Cano<br>Request<br>Request App                                                                                                    | cel Approval<br>Request<br>roval                                                                                                    | OneNote Notes Lin<br>Show Attached | nks     | Refresh Clear<br>Filter<br>Pag | <ul> <li>→ Go to</li> <li>♦ Previou     <li>▶ Next </li> </li></ul> |
| ECN00005 · Chain assy                                                                                                    |                                           |                             |                                                                                                    |                                                                                                    |                                    |         |                                |                                                                     |
| General                                                                                                    |                                           |                             |                                                                                                    |                                                                                                    |                                    | ^       | Notes                          | *                                                                   |
| No.:       E N0000         Prod. BOM No.:       1 00         Description:       Chin ass         Current BOM Version:       Encode:         Reason Code:       DISC         Created By:       CCS UET         Creation Date:       12/2 / 20         Last Modified By:       CCS ET         Last Modified Date:       12/2 / 20         Eng. Change Notice Subform | 15<br>59<br>KRISTEN<br>115<br>RICK<br>115 |                             | Bill of Material:<br>Router:<br>Work In Progress:<br>Inventory:<br>Design Report:<br>Instuction Manual:<br>Other:<br>Other Comment:<br>Status:<br>Approval Status: | <ul> <li>✓</li> <li>□</li> <li>□</li></ul> |                                    | *       | Click here to cr               | eate a new i                                                        |
| Line ▼ ☐ New M Find Fine<br>Action Taken Type                                                                                                    | Affected Item                             | Description                 | Change Needed                                                                                                    |                                                                                                    | Production                         | Sub     |                                |                                                                     |
| Change Purchased                                                                                                    | No.<br>1310                               | Chain                       | -<br>Need new vendor                                                                                                    | out of stock                                                                                                    | Orders<br>0<br>0                   | lten    |                                |                                                                     |
| Change Finished Good                                                                                                    | 1300                                      | Chain Assy                  |                                                                                                    |                                                                                                    | 0                                  |         |                                |                                                                     |
| <                                                                                                    |                                           | III                         |                                                                                                    |                                                                                                    |                                    | >       |                                |                                                                     |

In the above example, only 1 FG used this BOM.

Now the "Notice" is well on its way. Add Lines for the Component Items that are affected.

| Item Type     | Action<br>Taken | Effected<br>Item No. | Description     | Change Needed                  | Prod<br>Orde |
|---------------|-----------------|----------------------|-----------------|--------------------------------|--------------|
| Finished Good | Change          | 1000                 | Bicycle         |                                |              |
| Einished Good | Change          | 1001                 | Touring Bicycle |                                |              |
| Purchased     | Add             | 70040                | Drawer          | Missed the top drawer. Please. |              |
| Purchased     | Remove          | 1500                 | Lamp            |                                |              |
|               |                 |                      |                 |                                |              |
|               |                 |                      |                 |                                |              |
| •             |                 |                      |                 |                                | •            |

You are basically making recommendation as to "Add", "Remove", or "Change" items on the current BOM Version. (IE: Version #11)

ECM fully supports "Line Comments" to give you lots of room to document the reason or what you have noticed on the target BOM.

| _ | Last Modified Date | e: 12/24/20  | 15                 |             | Approval Status:   |              |
|---|--------------------|--------------|--------------------|-------------|--------------------|--------------|
|   | Eng. Change Not    | tice Subform |                    |             |                    |              |
|   | Line 🝷 🗂 New 🕯     | Find Filte   | er 🛛 🛼 Clear Filte | er          |                    |              |
|   | Comments           | þe           | Affected Item No.  | Description | Change Needed      |              |
| _ | Change P           | urchased     | 1310               | Chain       | Need new vendor of | out of stock |
| q |                    |              |                    |             |                    |              |

Comments are also available on the Document Header.

| <b></b> | ECN-000      | 01 - Eng. (     | Chang         | e Noti   | ce    |         |             |          |                   |                      |   |
|---------|--------------|-----------------|---------------|----------|-------|---------|-------------|----------|-------------------|----------------------|---|
| G       | eneral       |                 |               |          |       |         |             |          |                   |                      |   |
| N       | lo           |                 | E             | ECN-00   | 001   |         | P           |          | Bill of Mater     | ial 🛛                |   |
| P       | rod. BOM     | No              | [             |          | 10    | 00 主    |             |          | Router            | 🔳                    |   |
|         | escription   | n               | Ę             | jicuclo  |       |         |             |          | Work In Dre       |                      |   |
| 0       | Current BC   | OM Version      | [             | <b>E</b> | CM N  | otice E | CN-00001    | - Eng. ( | Change Comn       | nent S 🗖 🖻           | × |
| R       | leason Co    | de              |               |          | Date  |         | Comment     |          |                   |                      |   |
| 0       | reated By    |                 | [             |          | 12    | 2/23/10 | Customer i  | eporte   | d sparks coming   | from the control     |   |
| 0       | reation D    | ate             | [             |          |       |         | and insiste | d the le | ad wire was no    | t strong enough.     |   |
| L       | ast Modifi   | ed By           | [             | *)       | ·     |         |             |          |                   |                      | _ |
| L       | ast Modifi   | ed Date ,       | [             |          | -     |         |             |          |                   |                      | _ |
|         |              |                 |               |          |       |         |             |          |                   |                      | = |
|         | Item<br>Type | Action<br>Taken | Effeo<br>Item | E        |       |         |             |          |                   |                      |   |
|         | Fini         | Change          |               |          | -     |         |             |          |                   |                      |   |
|         | Fini         | Change          |               |          |       |         |             |          |                   |                      | - |
|         | Pur          | Add             | _             | -        |       |         |             |          |                   |                      |   |
|         | Pur          | Remove          |               |          |       |         |             |          |                   | Help                 |   |
|         |              |                 |               | _        |       |         |             |          |                   |                      |   |
|         |              |                 |               | <u> </u> | otice | -       | Line        | -        | <u>F</u> unctions | Make <u>R</u> equest |   |

You can gain quick access to the Master BOM and BOM Version from "Notice".

| <b>M</b>                                                                                                    |             |               |  | E      | Edit - En | g. Change Notice    |  |  |  |
|----------------------------------------------------------------------------------------------------|-------------|---------------|--|--------|-----------|---------------------|--|--|--|
| т ном                                                                                                    | IE ACTION   | S NAVIGATE    |  |        |           |                     |  |  |  |
| Image: Comments       Image: Comments         Image: Comments       Image: Comments         Image: Comments       Image: Comments |             |               |  |        |           |                     |  |  |  |
| ECN000                                                                                                    | 05 · Chain  | assy          |  |        |           |                     |  |  |  |
| General                                                                                                    |             |               |  |        |           |                     |  |  |  |
| No.:                                                                                                    | E           | CN00005       |  |        |           | Bill of Material:   |  |  |  |
| Prod. BON                                                                                                    | 1 No.: 1    | 300           |  |        | ~         | Router:             |  |  |  |
| Descriptio                                                                                                    | n: 🤇        | Chain assy    |  |        |           | Work In Progress:   |  |  |  |
| Current BC                                                                                                    | OM Version: |               |  |        |           | Inventory:          |  |  |  |
| Reason Co                                                                                                    | ode: [      | DISC          |  |        | ~         | Instruction Manual: |  |  |  |
| Created B                                                                                                    | y:          | CSNET\KRISTEN |  | Other: |           |                     |  |  |  |
| Creation E                                                                                                    | Date: 1     | 2/21/2015     |  |        |           | Other Comment:      |  |  |  |
| Last Modi                                                                                                    | fied By:    | CSNET\RICK    |  | a      |           | Status:             |  |  |  |

The standard NAV Document Approval system is used for approvals of Notices, Requests, and Change Orders. (See ECM Approval Workflow)

|           | 1               |             |                                      |                                           | Edit          | - Eng. Change           | Notice - ECN00005 ·      | Chain assy          |                 |                            |                           |
|-----------|-----------------|-------------|--------------------------------------|-------------------------------------------|---------------|-------------------------|--------------------------|---------------------|-----------------|----------------------------|---------------------------|
| 1 E       | Eng Chang N     | HOME        | ACTIONS N                            | AVIGATE                                   |               |                         |                          | E                   | ng Chang Mgt 20 | )16 - Eng Change           | e Mgmt (9-0)              |
| E         | ACTIONS         |             | laster Prod. BOM<br>urrent Prod. BOM | Version                                   |               |                         |                          |                     |                 |                            |                           |
|           | 1               |             |                                      |                                           |               | View                    | - Approval Entries       |                     |                 |                            |                           |
| Ed        | HOME            | ACTIONS     | NAVIGATE                             |                                           |               | L                       |                          | _                   | Eng Chang       | g Mgt 2016 - Eng           | g Change Mg               |
| BC        | Delegate Record | rd Comments | Show Show as List Char<br>View       | as<br>OneNote Notes Lind<br>Show Attached | ks Refresh    | Clear<br>Filter<br>Page |                          |                     |                 |                            |                           |
| ks<br>ask | Approval Er     | ntries -    |                                      |                                           |               |                         | 1                        | Type to filter (F3) | Limit Type      | -                          | → v                       |
| ng        | Overdue         | Limit Type  | Approval Type                        | To Approve                                |               | Details                 |                          | Sequen.<br>No       | Status          | No filters ap<br>Sender ID | plied<br>Salesper<br>Code |
| e l       |                 | No Limits   | Workflow User G                      | oup Eng. Change Header:                   | ECM Notice,EC | N000 Eng. Chan          | ge Header: ECM Notice,EC | N00005              | 1 Canceled      | CCSNET\SA                  |                           |
| e F       |                 |             |                                      |                                           |               |                         |                          |                     |                 |                            |                           |
| e (       |                 |             |                                      |                                           |               |                         |                          |                     |                 |                            |                           |

The Document Approval can be skipped, if you do not want to activate the approval workflow, just "Release" the document.

**Step 2: Make "Notice" into "Request".** This means that the Notice has been deemed worthy of requesting a change. So, its importance has been increased to "Request". Potentially different approvers need to be assigned before it can become a Change Order.

To change the status of a Notice to a "Request", use the "Make Request" button.

|                                                       | 1                    |                          |                 |                 | Edit - Eng                       | g. Change Notice                          | e - ECN00005 · C |
|-------------------------------------------------------|----------------------|--------------------------|-----------------|-----------------|----------------------------------|-------------------------------------------|------------------|
| 🕒 💽 🗖 Eng Chang N                                     | HOME ACTIO           | ONS NAVIGATE             |                 |                 |                                  |                                           |                  |
| HOME ACTIONS                                          | View Delete Manage   | et FG<br>tems<br>Process | Make<br>Request | Print<br>Report | Send Approva<br>Request<br>Reque | Cancel Approval<br>Request<br>st Approval | OneNote Notes    |
| New Manage                                            | ECN00005 · Chai      | in assy                  |                 |                 |                                  |                                           |                  |
| <ul> <li>Production BOM</li> <li>Continued</li> </ul> | General              |                          |                 |                 |                                  |                                           |                  |
| Routings                                              | No.:                 | ECN00005                 |                 |                 |                                  | Bill of Material:                         | ✓                |
| Routing Links                                         | Prod. BOM No.:       | 1300                     |                 |                 | ~                                | Router:                                   |                  |
| Standard Tasks –                                      | Description:         | Chain assy               |                 |                 |                                  | Work In Progress:                         |                  |
| Families                                              | Current BOM Version: | n:                       |                 |                 |                                  | Inventory:                                |                  |
| Items                                                 | Reason Code:         | DISC                     |                 |                 | ~                                | Design Report:                            |                  |
| Eng. Change Notices                                   | Created By:          | CCSNET\KRISTEN           |                 |                 |                                  | Other:                                    |                  |
| Eng. Change Requests                                  | Creation Date:       | 12/21/2015               |                 |                 |                                  | Other Comment:                            |                  |
| Eng. Change Orders                                    | Last Modified By:    | CCSNET\RICK              |                 |                 |                                  | Status:                                   | Open             |
| Approval Entries<br>Approval Request En               | Last Modified Date:  | 12/24/2015               |                 |                 |                                  | Approval Status:                          |                  |
|                                                       | Eng. Change Notice   | Subform                  |                 |                 |                                  |                                           |                  |
|                                                       | Line 👻 🗋 New 🏙 F     | ind Filter 🗏 Clear       | Filter          |                 |                                  |                                           |                  |

## Upon "Make Request":

1. Copy of original is placed in History.

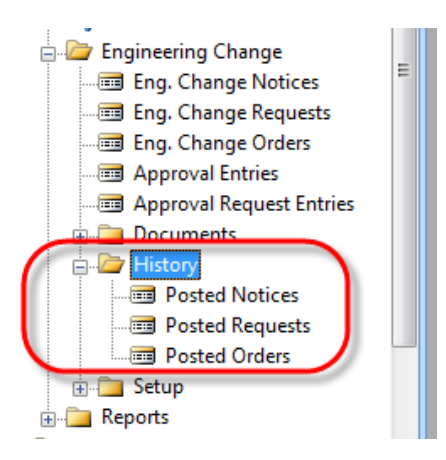

2. "Engineering Change Request" is created.

| Engineering Change   | C | ECR-00001 - Eng. Change Request |           |
|----------------------|---|---------------------------------|-----------|
| Eng. Change Requests | = | General                         |           |
|                      |   | No ECR-00001                    | Bill of N |
|                      |   | Brad ROM No.                    | Boutor    |
|                      |   |                                 | Kouter    |
| 🗉 🗀 Documents        |   | Description Hub                 | Work I    |
|                      |   | Current BOM Version             | Invent    |

The Proposed BOM Version – Very Important.

**This step is the key to the whole ECM process.** The Engineers have designed and are "proposing" a new Version (IE: Version 2). It has not been certified yet, it is just "New". The Engineers are seeking approval to this Version that has been added (manually) in the Production BOM Management section.

|                       | Ed                           | it - Eng. Cl    | hange Request - EC                                 | R00007 · Chain assy              |
|-----------------------|------------------------------|-----------------|----------------------------------------------------|----------------------------------|
| HOME ACTION           | S NAVIGATE                   |                 |                                                    |                                  |
| View Manage           | FG Release Reopen Make Order | Print<br>Report | Send Approval Cance<br>Request Re<br>Request Appro | I Approval<br>equest<br>val Show |
| ECR00007 · Chain      | assy                         |                 |                                                    |                                  |
| General               |                              |                 |                                                    |                                  |
| No.:                  | ECR00007                     |                 | Bill of Material:                                  | ✓                                |
| Prod. BOM No.:        | 1300                         | ~               | Router:                                            |                                  |
| Description:          | Chain assy                   |                 | Work In Progress:                                  |                                  |
| Active Version:       | V1                           |                 | Inventory:                                         |                                  |
| Proposed BOM Version: | V3                           | ~               | Design Report:                                     |                                  |
| Reason Code:          | FAULT                        | ~               | Other:                                             |                                  |
| Created By:           | CCSNET\KRISTEN               |                 | Other Comment:                                     | *Please Rush*                    |
| Creation Date:        | 12/23/2015                   |                 | Status:                                            | Open                             |
| Last Modified Dut     |                              | -               | 1                                                  |                                  |

Note: The Proposed BOM Version has NOT been approved or certified until the "Approvers" say it is ok to make this the new active version.

**Step 3: Make "Request" into "Engineering Change Order".** This means that the Request has passed all approvers and now final approval needs to be given. It is now time to create a "proposed" BOM Version for this Change Order. (This process may have been done in Step #2 already)

The ECO references the "Proposed" new Version of the BOM. The proposed Version is left "Under Development" or "New" until the ECO is approved and "Posted". Upon "Posting", the proposed new version is automatically changed to "Certified" and now becomes the "Active Version".

|                       | Edit - Er                       | ng. Change Order - E                  | CO00006 · Chain assy                         |                  |                     |
|-----------------------|---------------------------------|---------------------------------------|----------------------------------------------|------------------|---------------------|
| HOME ACTION           |                                 | 0 0                                   |                                              | Eng Chang I      | Mgt 2016 - Eng Ch   |
| View Celte<br>Manage  | per Post<br>Post<br>Process Rep | rint Send Approval Ca<br>Request      | ancel Approval<br>Request<br>Deproval<br>Sho | e Notes Lin      | ks Refresh Cl<br>Fi |
| ECO00006 · Chain      | sy Now "P                       | roposed Ver"                          |                                              |                  |                     |
| General               | become                          | es "Certified"                        |                                              | ^                | Notes               |
| No.:                  | ECO00006                        | Effective Date:                       | 2/1/2016                                     | ~                | Click here to creat |
| Prod. BOM No.:        | 1300                            | <ul> <li>Bill of Material:</li> </ul> | ✓                                            |                  |                     |
| Description:          | Chain assy                      | Router:                               |                                              |                  |                     |
| Active Version:       | V1                              | Work In Progress:                     |                                              |                  |                     |
| Proposed BOM Version: | V3                              | <ul> <li>Inventory:</li> </ul>        |                                              |                  |                     |
| Reason Code:          | FAULT                           | Design Report:                        |                                              |                  |                     |
| Created By:           |                                 | Instu Manual:                         |                                              |                  |                     |
| Creation Date:        | 12/22/2015                      | Othe                                  |                                              |                  |                     |
|                       |                                 | Other Comment:                        | Rush Please                                  |                  |                     |
| Last Modified By:     | CCSNET\SAM                      | Approval Status:                      |                                              | ~                |                     |
| Last Modified Date:   | 12/23/2015                      | Status:                               | Open                                         | ~                |                     |
| When to implement:    | Effective Date                  | ~                                     |                                              |                  |                     |
| Eng. Change Order Sul | bform                           |                                       |                                              | ^                |                     |
| Line 🝷 🗋 New 🎢 Find   | Filter 茨 Clear Filter           |                                       |                                              |                  |                     |
| Action Taken Type     | Affected Item Description No.   | n Change Neede                        | d                                            | Producti<br>Orde |                     |
| Change Purchas        | ed 1310 Chain                   | Replace defection                     | ve chain                                     |                  |                     |
|                       |                                 |                                       |                                              |                  |                     |

**Note:** All features are available at all levels: Approval or No Approval, Header Comments, Line Comments, History, Printing the document, etc.

|                         |             |                   |        |                     |                | Print Preview     |               |
|-------------------------|-------------|-------------------|--------|---------------------|----------------|-------------------|---------------|
|                         |             |                   |        |                     |                |                   |               |
| Eng. Change Or          | der         |                   |        |                     |                |                   |               |
| l                       | N 8         | 100%              | •      | Find                | Next           |                   |               |
|                         |             | Γ                 | Engine | ering Chang         | ge Order       | No.               | ECO00006      |
| croni                   | is          | L                 |        | Puch Plass          |                |                   | Page: 1       |
| CIOIR                   | <b>JJ</b> • |                   |        | Rush Flease         | Broduction R   |                   | 1 aye. 1      |
|                         |             |                   |        |                     | Production E   |                   | 1300          |
| CRONIUS USA Jac         |             |                   |        |                     | Des            | cription          | Chain assy    |
| 7122 South Ashford Stra | ot          |                   |        |                     | Current BOM    | Version           | V1            |
| Westminster             | er          |                   |        | Date Created        | Created By:    | Reason for Change | Status        |
| Atlanta, 31772          |             |                   |        | 12/23/2015          | COSNET/KRISTEN | FALILT            | Open          |
| Purchased Chang         | e           | Substitue Item No | . Sul  | bstitute Descritpio | n<br>Replac    | e defective chain |               |
| Web Site:               |             |                   | Pł     | none: 0666-666-6    | 666            | Fax: (            | 0666-666-6660 |
| Inpact of Change:       |             | Due               | Date   | Approvers           |                |                   |               |
| Bill of Material        | Yes         |                   |        |                     |                |                   |               |
| Router                  | No          |                   |        |                     |                |                   |               |
| Work in Progress        | No          |                   |        |                     |                |                   |               |
| Inventory               | No          |                   |        |                     |                |                   |               |
| Design Report           | No          |                   |        |                     |                |                   |               |
| Instruction Manual      | No          |                   |        |                     |                |                   |               |
| Rush Please             |             |                   |        |                     |                |                   |               |

#### **Final Comments:**

1. The ECO can have a delayed implementation. You assign the time to implement the change on the header of the ECO.

| 📰 ECO-00001 - Eng. Change Order |                                 |
|---------------------------------|---------------------------------|
| General                         |                                 |
| No ECO-00001 📖 🅒                | When to implement               |
| Prod. BOM No 1000 💼             | Effective Date                  |
| Description Bicycle             | Bill of Material Effective Date |
| Current BOM Version 11          | Router                          |

2. The NAV 2016+ Version now uses the new "Workflow Feature" for Document Approval.

We recommend you contact your NAV Consultant for assistance on this new feature. (Yes, we can help too.)

| 1                                 |                                                       | Edit - Eng. Change Reques                | t - ECR00005 · Back Wheel                          |                                 | _ <b>D</b> X                            |
|-----------------------------------|-------------------------------------------------------|------------------------------------------|----------------------------------------------------|---------------------------------|-----------------------------------------|
| HOME ACTION                       | S NAVIGATE                                            |                                          |                                                    | Eng Chang Mgt 2016 - Eng Change | Mgmt (9-0) - ccss10.ccsnet 🕜            |
| View Celt<br>View Celte<br>Manage | G Release Reopen Make<br>process Process Print Report | pprove Reject Delegate Commer<br>Approve | Ats Send Approval Cancel Approval Request Approval | OneNote Notes Links R           | G to<br>Previous<br>Filter Next<br>Page |
| ECR00005 · Back V                 | Vheel                                                 |                                          |                                                    | _                               |                                         |
| General                           |                                                       |                                          |                                                    | ^                               | Workflows * •                           |
| No.:                              | ECR00005                                              | Bill of Material:                        |                                                    |                                 | Active Workflows                        |
| Prod. BOM No.:                    | 1200                                                  | ✓ Router:                                |                                                    |                                 | ECM Approval Workflow                   |
| Description:                      | Back Wheel                                            | Work In Progress:                        |                                                    |                                 |                                         |
| Active Version:                   |                                                       | Design Report:                           |                                                    |                                 |                                         |
| Proposed BOM Version:             |                                                       | Instuction Manual                        |                                                    |                                 |                                         |
| Reason Code:                      | FAULT                                                 | ✓ Other:                                 |                                                    |                                 |                                         |
| Created By:                       | CCSNET\KRISTEN                                        | Other Comment:                           |                                                    | L                               |                                         |
| Creation Date:                    | 12/23/2015                                            | Status:                                  | Pending Approval                                   | ~                               | Notes 🔹                                 |
| Last Modified By:                 | CCSNET\KRISTEN                                        | Approval Status:                         |                                                    | View - Work                     | flow Overview                           |
| Last Modified Date:               | 12/23/2015                                            |                                          | T LIONE                                            | VIEW - WOIN                     | Too Chara Mat                           |
| Eng. Change Request S             | Subform                                               |                                          |                                                    | <b>V A</b> A                    | Eng Chang Mgt                           |
| Line 👻 🗋 New 🏙 Find               | Filter 🛛 🕏 Clear Filter                               |                                          | - 🐙 📒 😓 📈                                          | × 🛍                             |                                         |
| Action Taken Type                 | Affected Item Description<br>No.                      | Change Needed                            | OneNote Notes Links Refresh                        | n Clear Find<br>Filter          |                                         |
| Change Purchas                    | ed 1120 Spokes                                        | Testing                                  | Workflow Step                                      | Status Last Modified            | Last                                    |
|                                   |                                                       |                                          | Worknow Step                                       | Date-Time                       | Modified                                |
|                                   |                                                       |                                          | Approval of an Eng. Change d                       | Completed 12/23/2015 11:11      | CCSNET\KR                               |
|                                   |                                                       |                                          | Add record restriction.                            | Completed 12/23/2015 11:11      | CCSNET\KR                               |
| 1                                 |                                                       |                                          | Set document status to Pen                         | Completed 12/23/2015 11:11      | CCSNET\KR                               |
|                                   |                                                       |                                          | Create an approval request f                       | Completed 12/23/2015 11:11      | CCSNET\KR                               |
|                                   |                                                       |                                          | Send approval request for t                        | Completed 12/23/2015 11:11      | CCSNET\KR                               |
|                                   |                                                       |                                          | An approval request is approved.                   | Active 12/23/2015 11:11         | CCSNET\KR                               |

# ECM Approval Workflow

#### 1. Set Up Approval Users Dept>Admn>Aplctn Setup>Workflow>Approval User Setup

| •                     | HOME         | ACTION           | NS NA        | VIGATE                      |                       |                 |                  |         |          |       |         |                             |      |  |
|-----------------------|--------------|------------------|--------------|-----------------------------|-----------------------|-----------------|------------------|---------|----------|-------|---------|-----------------------------|------|--|
| ר <mark>א</mark><br>ר |              |                  | $\mathbf{X}$ |                             | ¢                     | ١ <u>م</u>      |                  |         |          |       | S       | $\mathbb{Y}_{\!\!\times\!}$ |      |  |
| Ne                    | w Vie<br>Lis | w Edit<br>t List | Delete       | Approval User<br>Setup Test | Notification<br>Setup | Show<br>as List | Show as<br>Chart | OneNote | Notes    | Links | Refresh | Clear<br>Filter             | Find |  |
| Ne                    | w            | Manag            | e            | Proc                        | ess                   | V               | liew             | Show    | w Attach | ed    |         | Page                        |      |  |

Approval User Setup -

| User ID        | * | Salespers./<br>Code | Approver ID | Sales<br>Amoun | Unli<br>Sale | Purchase<br>Amoun | Unli<br>Purc | Request<br>Amoun | Unli<br>Req | Substitute | E-Mail                              |
|----------------|---|---------------------|-------------|----------------|--------------|-------------------|--------------|------------------|-------------|------------|-------------------------------------|
| CCSNET\CAROLYN |   |                     |             |                |              |                   |              |                  |             |            | carolyn@costcontrolsoftware.com     |
| CCSNET\KRISTEN |   |                     | CCSNET\RICK |                |              |                   |              |                  |             |            | kristen@costcontrolsoftware.com     |
| CCSNET\RICK    |   |                     | CCSNET\SAM  |                |              |                   |              |                  |             |            | rick.baxter@costcontrolsoftware.com |
| CCSNET\SAM     |   |                     |             |                |              |                   |              |                  |             |            | sam@costcontrolsoftware.com         |
| CCSNET\DOUG    |   |                     |             |                |              |                   |              |                  |             |            | doug@costcontrolsoftware.com        |

#### 2. Set up Workflow Users Dept>Admn>Aplctn Setup>Workflow> Workflow User Groups

- a. Sequence No. 1 / 1 Both receive approval at same time
- b. Sequence No. 1 / 2 Rick receives first after he approves. Sam receives

| 🚮 Edit - Worl    | cflow User Group - ECMAPPROVAL · ECM A                      | .ppr 💻 🗖 🗙                                                      |
|------------------|-------------------------------------------------------------|-----------------------------------------------------------------|
| - HOME           | Eng                                                         | g Chang Mgt 2016 🕐                                              |
| View View Manage | ete OneNote Notes Links Refresh Clear<br>Show Attached Page | <ul> <li>→ Go to</li> <li>♦ Previous</li> <li>▶ Next</li> </ul> |
| ECMAPPR          | OVAL · ECM Approval Group                                   |                                                                 |
| Code:            | ECMAPPROVAL                                                 | ]                                                               |
| Description:     | ECM Approval Group                                          |                                                                 |
| Workflow Us      | er Group Members                                            | ^                                                               |
| 🛅 New 🏙          | Find Filter 📡 Clear Filter                                  |                                                                 |
| User<br>Name     | ▲ Sequence<br>No.                                           |                                                                 |
| CCSNET\RI        | СК 1                                                        |                                                                 |
| CCSNET\S/        | AM 2                                                        |                                                                 |
|                  |                                                             |                                                                 |
|                  |                                                             | ОК                                                              |

www.CostControlSoftware.com

3. Start Job Queue

Dept>Admn>Aplctn Setup>Job Queue> Job Queues

(Either by pressing 'Start Job Queue' or by checking 'Start Automatically' From NAS)

| <ul> <li>HOME ACTIONS</li> </ul> |                                      |                                      |   |                             |                     |      |
|----------------------------------|--------------------------------------|--------------------------------------|---|-----------------------------|---------------------|------|
| View Celete<br>Manage Proce      | top Job<br>Queue<br>ss Show Attached | Refresh Clear<br>Filter Next<br>Page | s |                             |                     |      |
| DEFAULT                          |                                      |                                      |   |                             |                     |      |
| General                          |                                      |                                      |   |                             |                     |      |
| Code:                            | DEFAULT                              |                                      |   | Server Instance ID:         |                     | 2018 |
| Description:                     | Default Job Queue                    |                                      |   | Session ID:                 |                     | 5    |
| Job Queue Category Filter:       |                                      |                                      | ~ | Running as User ID:         | CCSNET\KRISTEN      |      |
| Started:                         |                                      |                                      |   | Running on Server Computer: | ccss10.ccsnet.local |      |
| Last Heartbeat:                  | 12/15/2015 4:35 PM                   |                                      |   | Running on Server Instance: | dynamicsnav90       |      |
| NAS Settings                     |                                      |                                      |   |                             |                     |      |
| Start Automatically From NAS:    |                                      |                                      |   | Start on This NAS Instance: |                     |      |
| Start on This NAS Computer:      |                                      |                                      | ~ |                             |                     |      |

## 4. Set Up SMTP E-Mail [Optional]

Dept>Admn>IT Admn>Services>SMTP Mail Setup

|                   |                                                                |                     | Edit - SMTP                     | Mail Setup     |  |
|-------------------|----------------------------------------------------------------|---------------------|---------------------------------|----------------|--|
| HOME AC           | TIONS                                                          |                     |                                 |                |  |
| View Edit Ag      | pply Office 305 Test Email<br>Berver Settings Setup<br>Process | IneNote Notes Links | Refresh Clear<br>Filter<br>Page | o<br>ious<br>t |  |
| MTD Mail Co       | tup                                                            |                     |                                 |                |  |
| NVITP IVIAILSE    | tup                                                            |                     |                                 |                |  |
| General           |                                                                |                     |                                 |                |  |
| SMATD Service     | emea.064d.cloudmail.micro                                      | osoft.com           |                                 | User ID:       |  |
| SIMILE SELVER:    |                                                                |                     |                                 |                |  |
| SMTP Server Port: | 25                                                             |                     |                                 | Password:      |  |

5. **Set Up Notification Method** Admn>Aplctn Setup>Notifications>Notification Templates

| ▼ HOME       | ACTIONS                             |                               |                       | _                                                                                                    |
|--------------|-------------------------------------|-------------------------------|-----------------------|----------------------------------------------------------------------------------------------------|
| New View     | Edit Delete Export Tem              | plate Import                  | Show Show as          | One                                                                                                    |
| List         | List Conter<br>Manage               | t Template Content<br>Process | as List Chart<br>View |                                                                                                    |
| Notification | Templates •                         | Notification                  | Turne Def             | a.ult                                                                                                    |
| coue 🔺       | Description                         | Method                        | Type Der              | aun                                                                                                    |
| APPROVAL     | Generic notification for approva    | als Note 🗸                    | Approval              | ~                                                                                                    |
| NEW RECORD   | B 1                                 | and a second                  | New Percent           |                                                                                                    |
|              | Basic notification for a new reco   | ord E-mail                    | New Record            | <ul> <li>✓</li> </ul>                                                                                                    |
| OVERDUE      | Generic notification for a new reco | e approv Note                 | Overdue               | <ul> <li>Image: A start of the start of the start of</li></ul> |

6. Set up Notification Schedule Admn>Aplctn Setup>Notifications>Notification Setup

| 🔹 Н            | OME          | ACTION       | S                       |                          |                  |                  |             |
|----------------|--------------|--------------|-------------------------|--------------------------|------------------|------------------|-------------|
| ×Ъ             |              |              | $\boldsymbol{\times}$   |                          | Q                |                  |             |
| New            | View<br>List | Edit<br>List | Delete                  | Notification<br>Schedule | Show<br>as List  | Show as<br>Chart | OneNote Not |
| New            |              | Manage       |                         | Process                  | 1                | /iew             | Show Att    |
| Notifi<br>Type | ication      | ▲ No<br>Ter  | tification<br>mplate Co | Non-Age<br>ode Notificat | gregated<br>ions | Schedu           | le          |
| New R          | Record       | NE\          | N RECOR                 | D                        | ✓                | Instantly        | /           |
| Appro          | val          | APF          | PROVAL                  |                          | ~                | Instantly        | /           |
| Overd          | ue           | OV           | ERDUE                   |                          | ✓                | <u>Daily</u>     |             |

# Approval

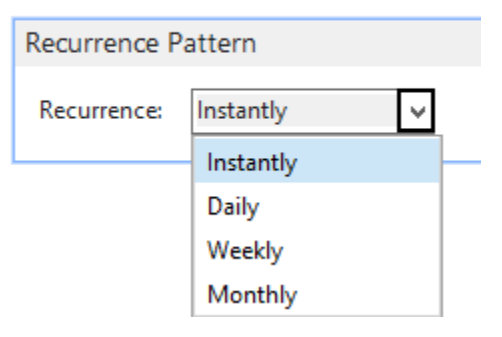

### 7. Import ECM Approval Workflow File

Administration > Application Setup > Workflow > Workflows > Import From File

| C D Chang Mgt                                                                                                    | 2016 Departments Administration                                             | Application Setup   Workflow  Wo | rkflows                          |                     |               |
|----------------------------------------------------------------------------------------------------|-----------------------------------------------------------------------------|----------------------------------|----------------------------------|---------------------|---------------|
| HOME ACTIONS NA                                                                                                    | VIGATE                                                                      |                                  |                                  |                     |               |
| New New Workflow Copy<br>from Template Workflow<br>New                                                                   | Import<br>from File<br>Process                                              | tte OneNote Notes Links Refre    | sh Clear<br>Filter<br>Page       |                     |               |
| Departments Financial Management                                                                                         | Workflows •                                                                 |                                  |                                  |                     |               |
| <ul> <li>Sales &amp; Marketing</li> <li>Purchase</li> </ul>                                                              |                                                                             | umanta k                         | Import                           |                     | <b>∨ Ċ</b> Se |
| Varehouse                                                                                                    | 📔 💮 🐨 🔨 📗 🖡 This PC 🕨 Doc                                                   | uments 🖡                         |                                  |                     |               |
| <ul> <li>Warehouse</li> <li>Manufacturing</li> <li>Eng. Change Management</li> </ul>                                     | Organize - New folder                                                       | uments •                         |                                  |                     |               |
| <ul> <li>Warehouse</li> <li>Manufacturing</li> <li>Eng. Change Management<br/>Jobs</li> </ul>                            | Organize - New folder                                                       |                                  | ate modified                     | Туре                | Size          |
| <ul> <li>Warehouse</li> <li>Manufacturing</li> <li>Eng. Change Management<br/>Jobs</li> <li>Resource Planning</li> </ul> | Organize  View Folder Favorites Desktop Occurrent Desktop Occurrent Desktop | Date files                       | ate modified<br>/16/2015 9:45 AM | Type<br>File folder | Size          |

After importing, Workflow appears under Engineering Change Management category

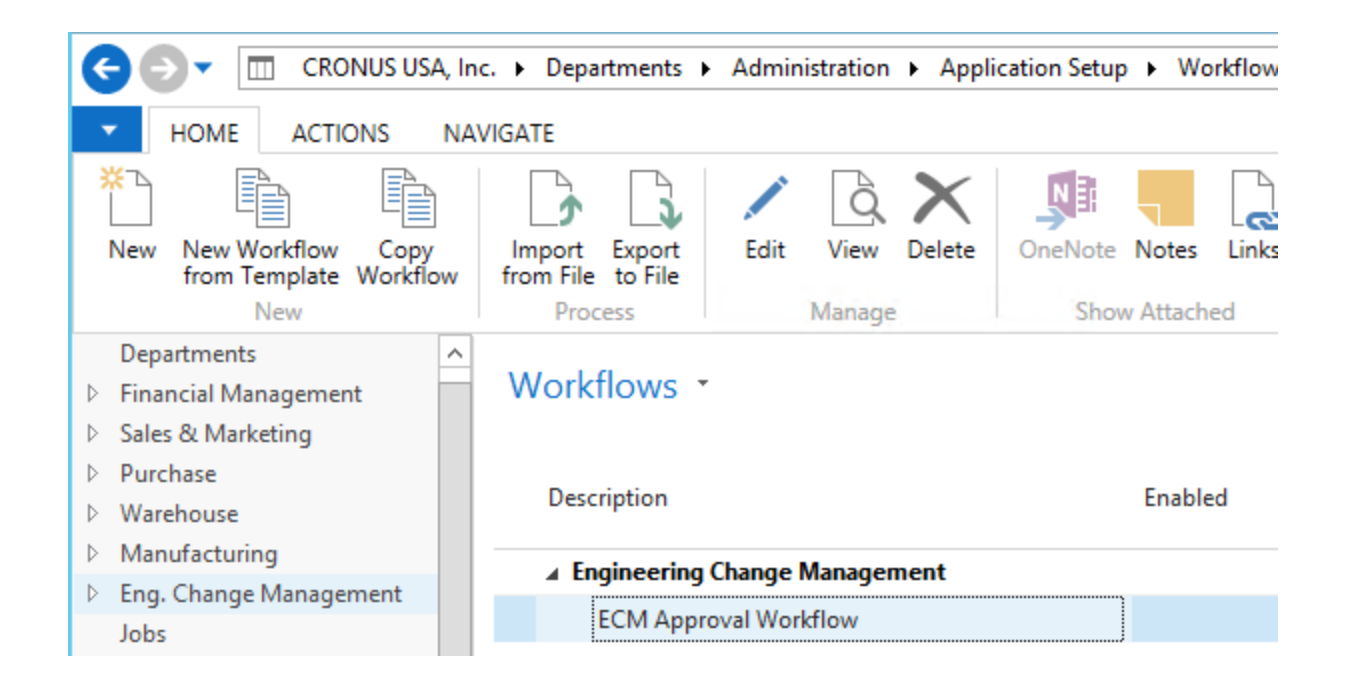

#### 8. Verify that ECM Setup created the ECM Header line in the Workflow Table Relations

Departments>Administration>Application Setup>Workflow>Workflow – Table Relations

| CRONUS Test   Departments  Administration          | n      Application Setup      Workflow |                                           | Search (Ctrl+F3)                                         |
|----------------------------------------------------|----------------------------------------|-------------------------------------------|----------------------------------------------------------|
| <b>a</b>                                           | Edit - Wo                              | rkflow - Table Relations                  |                                                          |
| HOME                                               |                                        |                                           | CRONUS Test - Eng Change Mgmt (9-0) - ccss10.ccsnet.loca |
| New View Edit Delete Show Show as List Manage View | as<br>the Notes Links Refresh          | Clear Find<br>Filter<br>Page              |                                                          |
| Workflow - Table Relations -                       |                                        |                                           | Type to filter (F3) Table ID 🔹 🚽                         |
|                                                    |                                        |                                           | No filters applied                                       |
| Table ID 🔔 Table Caption                           | Field ID 🔺 Field Caption               | Related Related Table Caption<br>Table ID | Related Related Field Caption                            |
| 18 v Customer                                      | 0                                      | 454 Approval Entry                        | 22 Record ID to Approve                                  |
| 23 Vendor                                          | 0                                      | 454 Approval Entry                        | 22 Record ID to Approve                                  |
| 27 Item                                            | 0                                      | 454 Approval Entry                        | 22 Record ID to Approve                                  |
| 36 Sales Header                                    | 0                                      | 454 Approval Entry                        | 22 Record ID to Approve                                  |
| 38 Purchase Header                                 | 0                                      | 454 Approval Entry                        | 22 Record ID to Approve                                  |
| 38 Purchase Header                                 | 3 No.                                  | 122 Purch. Inv. Header                    | 111 Pre-Assigned No.                                     |
| 38 Purchase Header                                 | 165 Incoming Document Entry            | No. 130 Incoming Document                 | 1 Entry No.                                              |
| 81 Gen. Journal Line                               | 0                                      | 454 Approval Entry                        | 22 Record ID to Approve                                  |
| 122 Purch. Inv. Header                             | 3 No.                                  | 81 Gen. Journal Line                      | 36 Applies-to Doc. No.                                   |
| 130 Incoming Document                              | 1 Entry No.                            | 38 Purchase Header                        | 165 Incoming Document Entry No.                          |
| 130 Incoming Document                              | 1 Entry No.                            | 454 Approval Entry                        | 3 Document No.                                           |
| 232 Gen. Journal Batch                             | 0                                      | 454 Approval Entry                        | 22 Record ID to Approve                                  |
| 454 Approval Entry                                 | 3 Document No.                         | 130 Incoming Document                     | 1 Entry No.                                              |
| 14004781 Eng. Change Header                        | 0                                      | 454 Approval Entry                        | 22 Record ID to Approve                                  |

#### 9. Verify Approver Type under Response Options

Dept>Admn>Aplctn Setup>Workflow>Workflows>ECM Approval Workflow

| ส์                                  |                                      | Ed                                                                     | it - Workflow - CC-EC  | CMAW-01 · E    | CM Approval Workflow                             |                            |
|-------------------------------------|--------------------------------------|------------------------------------------------------------------------|------------------------|----------------|--------------------------------------------------|----------------------------|
| HOME                                | ACTIONS NAVIGAT                      | E                                                                      |                        |                |                                                  | CRONUS USA, Inc Eng Cha    |
| View Cedit<br>View Delete<br>Manage | Import Export V<br>from File to File | Jorkflow Step Archived Workflow<br>Instances Step Instances<br>Process | OneNote Notes Link     | ks Refresh     | Go to     Previous     Clear     Filter     Page |                            |
| CC-ECMAW                            | -01 · ECM Appro                      | oval Workflow 1.                                                       | Highlight line 1       | 1              | 2. Press Hot Key                                 |                            |
| Code: CC                            | -ECMAW-01                            |                                                                        |                        |                |                                                  |                            |
| Description: EC                     | M Approval Workflow                  |                                                                        |                        |                |                                                  |                            |
| Category: EC                        | М                                    | ~                                                                      |                        |                |                                                  |                            |
| Enabled:                            |                                      |                                                                        |                        |                |                                                  |                            |
| Workflow Steps                      | 5                                    |                                                                        |                        |                |                                                  | ** ^                       |
| Decrease Inde                       | ent 🕨 Increase Indent                | 🗙 Delete Event Condition  📋                                            | New 🏙 Find             |                |                                                  |                            |
| When Event                          |                                      | On Condition                                                           |                        | Then Respons   | e                                                | <u> </u>                   |
| Approval of a                       | n Eng. Change docu                   | Document Type: ECM Notice/ECM                                          | 1 Request ECM Order, S | (+) Add record | I restriction.                                   |                            |
| An approva                          | l request is approved.               | Pending Approvals: 0                                                   |                        | (+) Remove re  | cord restriction.                                |                            |
| An approva                          | l request is approved.               | Pending Approvals: >0                                                  |                        | Send approval  | request for the record and create                | e a notification.          |
| An approva                          | l request is rejected.               | <always></always>                                                      |                        | (+) Reject the | approval request for the record a                | nd create a notification.  |
| An approva                          | l request for an Eng. C              | Document Type: ECM Notice, Stat                                        | us: Pending Approval   | (+) Cancel the | approval request for the record a                | and create a notification. |
| An approva                          | l request is delegated.              | <always></always>                                                      |                        | Send approval  | request for the record and create                | e a notification.          |

-Highlight Line 1 of the Workflow Steps (See 1. Above)

-Press the Hot key to drill into the Response lines (See 2. Above)

-Highlight the "Create an approval request..." line (See 3. Below)

| Add record restriction.                                                                                                    |  |  |  |  |  |
|----------------------------------------------------------------------------------------------------|--|--|--|--|--|
| Set document status to Pending Approval.                                                                                         |  |  |  |  |  |
| Create an approval request for the record using approver type Workflow User Group and workflow user group code ECMWORKFLOWUSERS. |  |  |  |  |  |
| Send approval request for the record and create a notification.                                                                  |  |  |  |  |  |

At the bottom left of the highlighted response page select approver type & group

| Options for the Selected Re | sponse  | A Soloot Approval Group  | Л        |
|-----------------------------|---------|--------------------------|----------|
| Show Confirmation Message:  | ✓       | 4. Select Approval Group | <u>'</u> |
| Due Date Formula:           |         |                          |          |
| Delegate After:             | Never   |                          | ~        |
| Approver Type:              | Workflo | ow User Group            | ~        |
| Workflow User Group Code:   | ECMWO   | ORKFLOWUSERS             | ~        |

Open Approval User Setup

[\*\*You will want to select the Workflow User Group created earlier in the third setup step\*\*]

(Approver Type can be a single "Approver" or a Workflow User Group)

| Approver Type:  |            | Workflow User G |
|-----------------|------------|-----------------|
| Workflow User G | roup Code: | Salesperson/Pur |
| Open Approval U | Approver   |                 |
|                 |            | Workflow User G |
|                 |            |                 |

#### 10. Confirm that 'Workflow Event/Response Combinations' are correct

Departments>Administration>Application Setup>Workflows

| Workflow Event/Response Combinations                         |  |             |              |            |              |             |              |               |            |                |                |             |              |
|--------------------------------------------------------------|--|-------------|--------------|------------|--------------|-------------|--------------|---------------|------------|----------------|----------------|-------------|--------------|
| Supported Responses                                          |  |             |              |            |              |             |              |               |            |                |                |             |              |
| And Find                                                     |  |             |              |            |              |             |              |               |            |                |                |             |              |
| Preceding Event                                              |  | Rem<br>reco | Apply<br>the | App<br>the | Crea<br>a pa | Post<br>the | Rec<br>the i | Send<br>the i | Can<br>the | Check<br>if th | Check<br>if th | Crea<br>and | Crea<br>an a |
| An approval request for an Eng. Change document is canceled. |  | ✓           |              | ✓          |              |             | ✓            | ✓             |            |                |                |             |              |
| Approval of an Eng. Change document is requested.            |  | ✓           |              | ✓          |              |             | ◄            | ✓             |            |                |                |             | ✓            |

#### 11. Enable workflow

Dept>Admn>Aplctn Setup>Workflows

| пí                                                                                           |                                                                              | Edit - Workflow - CO                                      | C-ECMAW-01 · ECM Approval Workflow             |  |  |  |
|----------------------------------------------------------------------------------------------|------------------------------------------------------------------------------|-----------------------------------------------------------|------------------------------------------------|--|--|--|
| - HOME                                                                                       | ACTIONS NAVIGATE                                                             |                                                           |                                                |  |  |  |
| View Ne<br>Manage                                                                            | it<br>ew<br>elete Import Export Workflow<br>from File to File Instan<br>Proc | Step Archived Workflow<br>Step Instances<br>ess Show Atta | s Links Refresh Clear<br>Filter Next           |  |  |  |
| CC-ECMA                                                                                      | AW-01 · ECM Approval V                                                       | Vorkflow                                                  |                                                |  |  |  |
| Code:                                                                                        | CC-ECMAW-01                                                                  |                                                           |                                                |  |  |  |
| Description:                                                                                 | ECM Approval Workflow                                                        |                                                           |                                                |  |  |  |
| Category:                                                                                    | ECM                                                                          | ~                                                         |                                                |  |  |  |
| Enabled:                                                                                     |                                                                              | Check to En                                               | able                                           |  |  |  |
| Workflow S                                                                                   | iteps                                                                        |                                                           | ** ^                                           |  |  |  |
| A Decrease                                                                                   | Indent 🕨 Increase Indent 🔀 D                                                 | elete Event Conditions  🗂 New  🏦 Find                     |                                                |  |  |  |
| When Eve                                                                                     | ent                                                                          | On Condition                                              | Then Response                                  |  |  |  |
| of an Eng.                                                                                   | Change document is requested. 🗸                                              | Document Type: ECM Notice ECM Request EC                  | CM (+) Add record restriction.                 |  |  |  |
| An app                                                                                       | roval request is approved.                                                   | Pending Approvals: 0                                      | (+) Remove record restriction.                 |  |  |  |
| An app                                                                                       | roval request is approved.                                                   | Pending Approvals: >0                                     | Send approval request for the record and       |  |  |  |
| An approval request is rejected. <always> (+) Reject the approval request for the r</always> |                                                                              |                                                           |                                                |  |  |  |
| An app                                                                                       | roval request for an Eng. Change                                             | Document Type: ECM Notice, Status: Pending                | Ap (+) Cancel the approval request for the rec |  |  |  |
| An app                                                                                       | roval request is delegated.                                                  | <always></always>                                         | Send approval request for the record and       |  |  |  |
| <                                                                                            | ш                                                                            |                                                           | >                                              |  |  |  |

## 12. Add "Overdue Approval Requests Workflow" from Workflow templates

Press "New Workflow from Template">Administration>Overdue Approval Requests...

| HOME       ACTIONS       NAVIGATE         New       Workflow       Templates       Image: ConeNote       Image: ConeNote       I                                                                                                    |                                                                                                    | IUS USA, Inc. + Departments + Administration +                   | Application Setup   Workflow  Workflows                 |
|----------------------------------------------------------------------------------------------------|----------------------------------------------------------------------------------------------------|------------------------------------------------------------------|---------------------------------------------------------|
| New Workflow remplates       Image: Second Second Sec | HOME ACTION                                                                                                    | NS NAVIGATE                                                      |                                                         |
| Departments       New Manage Show Attached Page       Enabled         > Financial Manarement       New Manage Show Attached Page       Enabled         > Purchase       Workflow Templates •       Enabled         > Warhouse       Type to filter (F3) Description • • • •       Enabled         > Eng. Change Manage       Description • • • •       Enabled         > Jobs       Description • • • •       Enabled         > Eng. Change Manage       Description       • •         > Jobs       Portule Approval Requests Workfl       • •         Human Resources       • • Finance       • •         • Administration       • • Integration       • •         • Int Administration       • • Integration       • •         • Sales and Marketing       • · · · · · · · · · · · · · · · · · · ·                                                                                                    | New New Workflow<br>from Template<br>New                                                                                                    | Workflow Templates                                               | ete OneNote Notes Links Refresh Cli<br>Show Attached Pa |
| Purchase Workflow Templates * Enabled   Warehouse Type to filter (F3) Description * * Enabled   Manufacturing Description *   Jobs Resource Planning Description   Service Overdue Approval Requests Workfl >   Human Resources Integration >   Administration > Integration   It Administration > Sales and Marketing   Users Sales Documents    Sales & Marketing >   Purchase >   Warehouse Manufacturing   Resource Planning -   Service -   Human Resources -   Nanufacturing -   Resource Planning -   Service -   Human Resources -   Job Queue -                                                                                                    | Departments <ul> <li>Financial Management</li> <li>Sales &amp; Marketing</li> </ul>                                                                                                    | New Manage Show Attached Page                                    |                                                         |
| Manufacturing   Eng. Change Manager   Jobs   Resource Planning   Service   Human Resources   Administration   Finance   Administration   It Administration   It Administration   It Administration   It Administration   It Administration   Service   Human Resources   Sales and Marketing   Sales Documents   Sales Marketing   Purchase   Warehouse   Manufacturing   Resource Planning   Service   Human Resources   Job Queue                                                                                                    | Purchase Warehouse                                                                                                    | Workflow Templates                                               | Enabled                                                 |
| Jous       Administration         Pervice       Uverdue Approval Requests Workfl         Human Resources       Finance         Administration       Finance         It Administration       Purchase Documents         Application Setup       Sales and Marketing         Users       Sales Documents         Pinancial Manager       Sales Documents         Varehouse       Manufacturing         Resource Planning       Finance         Varehouse       Financial Manager         Varehouse       Financial Manager         Varehouse       Finance         Manufacturing       Finance         Resource Planning       Finance         Varehouse       Financial Manager         Service       Financial Manager         Human Resources       Financial Manager         Job Queue       Financial Manager         Service       Financial Manager         Human Resources       Finance         Job Queue       Financial Manager         Job Queue       Financial Manager         Human Resources       Financial Manager         Job Queue       Financial Manager         Job Queue       Financial Manager         Job Queue                                                                                                    | <ul> <li>Manufacturing</li> <li>Eng. Change Managen</li> </ul>                                                                                                    | Description                                                      |                                                         |
| Jerrice   Human Resources   Administration   IT Administration   IT Administration   Application Setup   General   Users   Users   Sales and Marketing   Users   Sales Documents   Sales Admarketing   Purchase   Varehouse   Manufacturing   Resource Planning   Service   Human Resources   Job Queue                                                                                                    | Resource Planning                                                                                                    | Administration                                                   |                                                         |
| <ul> <li>▷ IT Administration</li> <li>▷ Application Setup<br/>General<br/>Users</li> <li>▷ Sales and Marketing</li> <li>▷ Sales Documents</li> <li>▷ Sales Documents</li> <li>▷ Sales Marketing</li> <li>▷ Sales Marketing</li> <li>Purchase</li> <li>▷ Sales &amp; Marketing</li> <li>Purchase</li> <li>▷ Warehouse</li> <li>Manufacturing</li> <li>Resource Planning</li> <li>▷ Service</li> <li>Human Resources</li> <li>Job Queue</li> <li>► Home</li> <li>► Journals</li> </ul>                                                                                                    | Human Resources                                                                                                    | Verdue Approval Requests Workfl Finance                          |                                                         |
| General       > Sales and Marketing         Users       > Sales Documents         > Financial Managen       -         > Sales & Marketing       -         Purchase       -         > Warehouse       -         Manufacturing       -         Resource Planning       -         > Service       -         Human Resources       -         Job Queue       -                                                                                                    | <ul> <li>IT Administration</li> <li>Application Setup</li> </ul>                                                                                                    | Integration Purchase Documents                                   |                                                         |
| <ul> <li>Financial Managen</li> <li>Sales &amp; Marketing</li> <li>Purchase</li> <li>Warehouse</li> <li>Manufacturing</li> <li>Resource Planning</li> <li>Service</li> <li>Human Resources</li> <li>Job Queue</li> </ul>                                                                                                    | General<br>Users                                                                                                    | <ul> <li>Sales and Marketing</li> <li>Sales Documents</li> </ul> |                                                         |
| Home Journals                                                                                                    | <ul> <li>▷ Financial Managen</li> <li>▷ Sales &amp; Marketing<br/>Purchase</li> <li>▷ Warehouse<br/>Manufacturing<br/>Resource Planning</li> <li>▷ Service<br/>Human Resources<br/>Job Queue</li> </ul> |                                                                  |                                                         |
| d Journals                                                                                                    | Home                                                                                                    |                                                                  |                                                         |
|                                                                                                    | a Journals                                                                                                    |                                                                  |                                                         |
| Worksheets OK Cancel                                                                                                    | Worksheets                                                                                                    | OK Cancel                                                        |                                                         |

**13.** Enable "Overdue Approval Requests Workflow"

| Image: Book of the second second se |                     |                    |                   |                           |                                        |         |          |       |         |                 |                                                              |           |                   |
|----------------------------------------------------------------------------------------------------|---------------------|--------------------|-------------------|---------------------------|----------------------------------------|---------|----------|-------|---------|-----------------|--------------------------------------------------------------|-----------|-------------------|
| HOME                                                                                                    | ACTI                | ONS                | NAVIG             | ATE                       |                                        |         |          |       |         |                 |                                                              |           | CRONUS            |
| View View De                                                                                                    | it<br>:w<br>:lete f | Import<br>rom File | Export<br>to File | Workflow Ste<br>Instances | ep Archived Workflow<br>Step Instances | OneNote | Notes    | Links | Refresh | Clear<br>Filter | <ul> <li>→ Go to</li> <li>♦ Previou</li> <li>Next</li> </ul> | 15        |                   |
| Manage                                                                                                    |                     |                    |                   | Process                   |                                        | Show    | v Attach | ed    |         | Pag             | e                                                            |           |                   |
| MS-OVEF<br>Code:                                                                                                    | RDUE-               | 01 · O             | verdu             | le Appro                  | val Requests W                         | orkflow |          |       |         |                 |                                                              |           |                   |
| Description:                                                                                                    | Overdu              | e Approv           | al Reque          | sts Workflow              |                                        |         |          |       |         |                 |                                                              |           |                   |
| Category:                                                                                                    | ADMIN               |                    |                   |                           | ~                                      |         |          |       |         |                 |                                                              |           |                   |
| Enabled:                                                                                                    |                     |                    |                   |                           |                                        |         |          |       |         |                 |                                                              |           |                   |
| Workflow S                                                                                                    | teps                |                    |                   |                           |                                        |         |          |       |         |                 |                                                              |           |                   |
| <ul> <li>Decrease</li> </ul>                                                                                                    | Indent              | Incre              | ase Inde          | nt 🗙 Delet                | e Event Conditions  🖞                  | New 🏙 F | ind      |       |         |                 |                                                              |           |                   |
| When Eve                                                                                                    | ent                 |                    |                   |                           | On Condition                           |         |          |       | The     | n Respo         | nse                                                          |           |                   |
| The over                                                                                                    | due appro           | oval notifi        | ications          | batch job                 | <always></always>                      |         |          |       | Crea    | te notifi       | cation for o                                                 | verdue ap | oproval requests. |

## Just Added (5/1/2016) – Multi-BOM Mode!

## ECM for Dynamics NAV 2016 and above

### **Two Different Modes:**

- 1. Single Production BOM Changes
  - Create Proposed Production Version (Master)
  - Submit for Approval. (Optional)
  - Carry out Change
- 2. Multiple Production BOM Changes
  - Actions: Add Items, Change Items (Swap existing), Delete Items
  - Create Change Worksheet
  - Submit for Approval (optional)
  - Carry out Changes

This new feature lets you "Add", "Change", "Remove" components across Multiple BOM Masters.

You simply select Multi BOM Lines, Fill out the first desired change, then Create ECM Preview Lines.

If you want to do more, you can select a different action, and then use Create again to generate more ECM preview Lines.

Once you are ready to create the new Versions or change existing versions, you just select "Make Request". (Approval Process is optional too.)

| Mew - Eng. Change Notice - 4001 · Multiple BOM Management Sample |                                                 |                          |                                                             |                                         |                                                 |             |                                         |  |  |
|------------------------------------------------------------------|-------------------------------------------------|--------------------------|-------------------------------------------------------------|-----------------------------------------|-------------------------------------------------|-------------|-----------------------------------------|--|--|
| HOME ACTIONS                                                     | NAVIGATE                                        |                          |                                                             |                                         | CRONUS CCSI De                                  | mo 2016 - ( | CCSI Demo v2016 - c                     |  |  |
| View Celit<br>View Delete<br>Manage                              | Get FG<br>Create<br>Item: ECC lines<br>Drox ess | Print Comments<br>Report | Amaster Prod. Bi<br>Current Prod. B<br>Approvals<br>Approve | OM Version Send Appro<br>Request<br>Req | val Cancel Approval<br>Request<br>uest Approval | Show Att    | Note<br>s Clear Fil<br>→ Go to<br>ached |  |  |
| 4001 · Multiple BOM I                                            | Manager lent Sample                             |                          |                                                             |                                         |                                                 |             |                                         |  |  |
| General                                                          |                                                 |                          |                                                             |                                         |                                                 | ^           | Links                                   |  |  |
| No.:                                                             | 4001                                            | Last Moo                 | dified By:                                                  | CCSNET\RICK                             |                                                 |             | Link Address                            |  |  |
| Multi BOM Mode:                                                  |                                                 | Last Mod                 | dified Date:                                                | 10/15/2016                              | 1                                               |             |                                         |  |  |
| Description:                                                     | Multip / BOM Management Sample                  | Header (                 | Comment:                                                    | Sample by Rick                          |                                                 |             |                                         |  |  |
| Reason Code:                                                     | ТЕСН                                            | ✓ Status:                |                                                             | Open                                    |                                                 | *           |                                         |  |  |
| Created By:                                                      |                                                 | Approva                  | l Status:                                                   |                                         |                                                 | ~           |                                         |  |  |
| Creation Date:                                                   | 5/1/ 016                                        |                          |                                                             |                                         |                                                 |             |                                         |  |  |
|                                                                  |                                                 |                          |                                                             |                                         | ✓ Show more                                     | e fields    |                                         |  |  |
| Multi BOM Change Multi                                           |                                                 | A to B                   |                                                             |                                         |                                                 |             |                                         |  |  |
| IVIUITI-BOM Change Worksh                                        | neer                                            |                          |                                                             |                                         |                                                 |             | < 111                                   |  |  |
| Action:                                                          | Gange                                           | Substitut                | te Item No.:                                                | 1170                                    |                                                 | ~           | Notes                                   |  |  |
| Affected Item No.:                                               | 160                                             | Substitut                | te Description:                                             | Tube                                    |                                                 |             | Click here to create                    |  |  |
| Current Description:                                             | ire                                             | Comme                    | nt:                                                         | Swap All part A with part               | В.                                              |             |                                         |  |  |
| Quantity Change:                                                 |                                                 | 0 Applies 1              | to all ECM Lines                                            | 7                                       |                                                 |             |                                         |  |  |
| Quantity Change Mode:                                            | Add or Substract from Qty                       | Recertif                 | y BOM:                                                      | ▼<br>▼                                  |                                                 |             |                                         |  |  |
| Auto BOM Line Add/Remove                                         | Normal                                          | ~                        | -                                                           |                                         |                                                 |             |                                         |  |  |
| Eng. Change Notice Subform                                       | m                                               |                          |                                                             |                                         |                                                 | ** ^        |                                         |  |  |
| Line 👻 🦘 Reset Sort 斗 Pro                                        | oduction BOM List  🗂 New 🏙 Find 🛛 Filter        | er 🛛 🍢 Clear Filter      |                                                             |                                         |                                                 |             |                                         |  |  |
| Sele Action Typ                                                  | pe Prod. BOM BOM Descripti<br>No.               | ion                      | Affected<br>Item No.                                        | Description                             | Old Qty.                                        | New Qty     |                                         |  |  |
| Change Pure                                                      | chased 1100 Front Wheel                         |                          | 1160                                                        | Tire                                    | 1                                               |             |                                         |  |  |
| Change Pure                                                      | chased 1200 Back Wheel                          |                          | 1160                                                        | Tire                                    | 1                                               |             |                                         |  |  |
|                                                                  |                                                 |                          |                                                             |                                         |                                                 |             |                                         |  |  |
|                                                                  |                                                 |                          |                                                             |                                         |                                                 |             |                                         |  |  |
|                                                                  |                                                 |                          |                                                             |                                         |                                                 |             |                                         |  |  |

# Support

Congratulations on your purchase of Engineering Change Management! We couldn't be more thrilled for you. Soon, you will be on your way to enjoying and utilizing the features and functionality of this product.

On behalf of NAV Software, NAV Solution Centers and NAV Service Providers, we thank you for your business. Most importantly, Cost Control Software sincerely appreciates your trust in our products.

Should you have any questions or comments regarding our product, we encourage you to contact your local NAV Solution Center (NSC). Please also contact your NSC if you are considering modifications or seeking new software functionality.

Cost Control Software provides many add-on products that may be just the solution you were looking for. Your NSC can provide you with our complete list of add-ons. You may also check out our website to see available add-on products as well.

Produced and Distributed by: <u>Cost Control Software, Inc.</u> 12409 Old Meridian Street

Carmel, IN 46032

Phone: (317) 846-6025

We love customer feedback! Good or Bad, we want to know what you think of this Granule and how you use it in your Business Model. If you would be willing to show us, we would love to see your successes. Just call us for a Show and Tell.